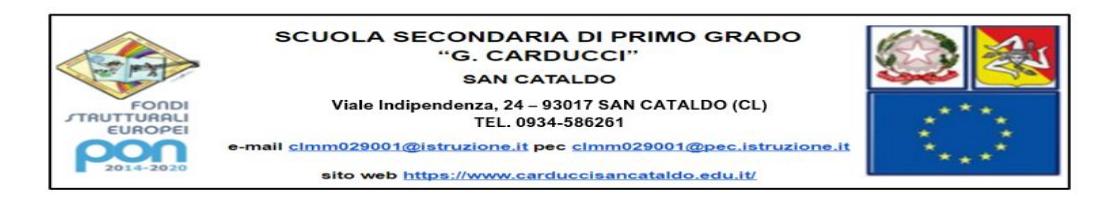

# **ISTRUZIONI PER ATTIVARE GLI ACCOUNT**

## Corso Neoimmessi 2020/2021

1. Cercare sul motore di ricerca GOOGLE ACCEDI e cliccare sul primo risultato

| google   | accedi         | X 🏮 Q          |            |        |       |              |           |
|----------|----------------|----------------|------------|--------|-------|--------------|-----------|
| Q Tutti  | Notizie        | ► Video        | 🖾 Immagini | ♥ Maps | Altro | Impostazioni | Strumenti |
| Circa 33 | 1.000.000 risu | ltati (1,13 se | condi)     |        |       |              |           |
| Annunci  | • myaccour     | nt.google.con  | n/ 💌       |        |       |              |           |

### Il Tuo Account Google - Sei tu ad avere il controllo

Proteggi la tua privacy con **Google** Account personale. Controlli della sicurezza. Gestione del tuo account. Impostazioni di annunci. Controlli della privacy.

## 2. Cliccare su ACCEDI PER INIZIARE

# ← Controllo privacy

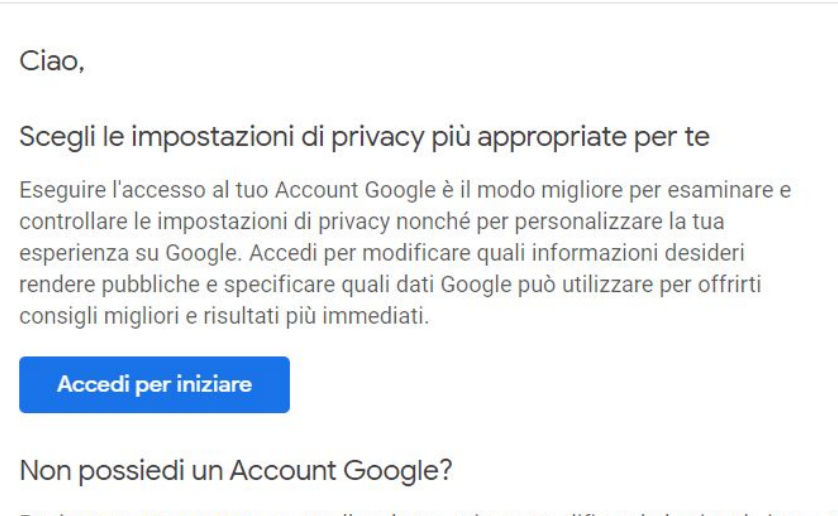

Puoi creare un account o controllare la tua privacy modificando le singole imposta

3. Inserire l'indirizzo <u>nomecognome@carduccisancataldo.it</u> ricevuto per il primo accesso

| G                                                         | oogle                                              |                                     |   |
|-----------------------------------------------------------|----------------------------------------------------|-------------------------------------|---|
| Ad                                                        | ccedi                                              |                                     |   |
| Utilizza il tuc                                           | Account Goog                                       | le                                  |   |
| Indirizzo email o numero di te                            | elefono ————                                       |                                     | ٦ |
| Non ricordi l'indirizzo ema                               | il?                                                |                                     |   |
| Non si tratta del tuo compu<br>per accedere privatamente. | iter? Utilizza la mo<br>. <b>Ulteriori informa</b> | dalità ospite<br><mark>zioni</mark> | 3 |
| Crea un account                                           |                                                    | Avanti                              |   |
|                                                           |                                                    |                                     |   |
|                                                           |                                                    |                                     |   |
|                                                           |                                                    |                                     |   |

4. Inserire la password provvisoria cambiami. Cliccare su AVANTI

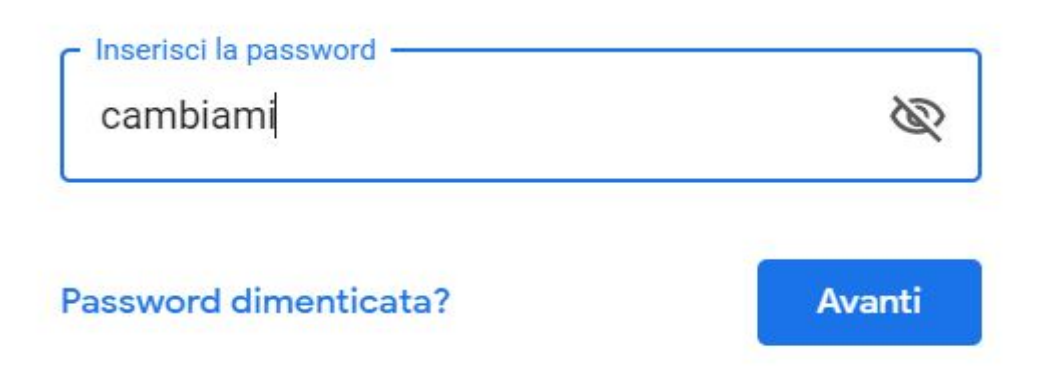

 Cliccare su ACCETTA e in seguito sistema richiederà di generare una nuova password personale che deve avere ALMENO 8 CARATTERI. La nuova password va riscritta 2 volte. Le nuove credenziali vanno annotate in un'agenda personale per evitare di dimenticarle.

⑦ Ⅲ a

6. Cliccare sui nove puntini in alto a destra

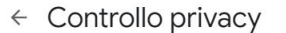

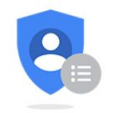

#### Controllo privacy

Controlla impostazioni importanti e i dati che Google utilizza per personalizzare la tua esperienza

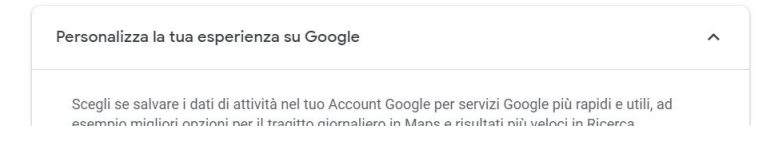

## 7. Cliccare su MEET

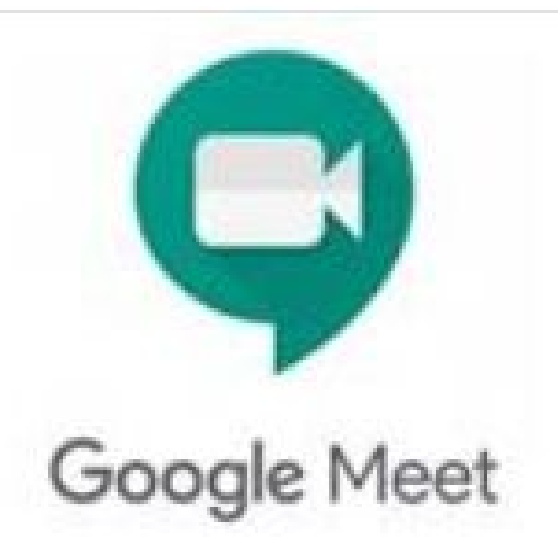

# 8. Cliccare su "Partecipa a una riunione o avviala"

| 50 |                                      |  |  |  |
|----|--------------------------------------|--|--|--|
|    | + Partecipa a una riunione o avviala |  |  |  |
|    | Niente in programma per oggi         |  |  |  |
|    |                                      |  |  |  |
|    |                                      |  |  |  |

## 9. Scrivere il codice neoimmessi

| 19-20<br>0 |                                                                                                    |               |
|------------|----------------------------------------------------------------------------------------------------|---------------|
| K          | Partecipa a una riunione o avviala ×                                                                                             |               |
|            | Inserisci il codice o il nickname della riunione. Per avviare la tua<br>riunione, inserisci un nickname o lascia il campo vuoto. |               |
| 5          | neoimmessi                                                                                                    | cipa a una ri |
|            |                                                                                                    | Niente i      |
|            | Scopri come pianificare una riunione Continua                                                                                    | -             |
|            | 246                                                                                                    |               |
|            |                                                                                                    | and the       |

10. Se si vuole usare il telefono è necessario accedere al PLAY STORE e scaricare le APP MEET e CLASSROOM (nell'App Classroom, scegliere l'opzione SONO UN INSEGNANTE)

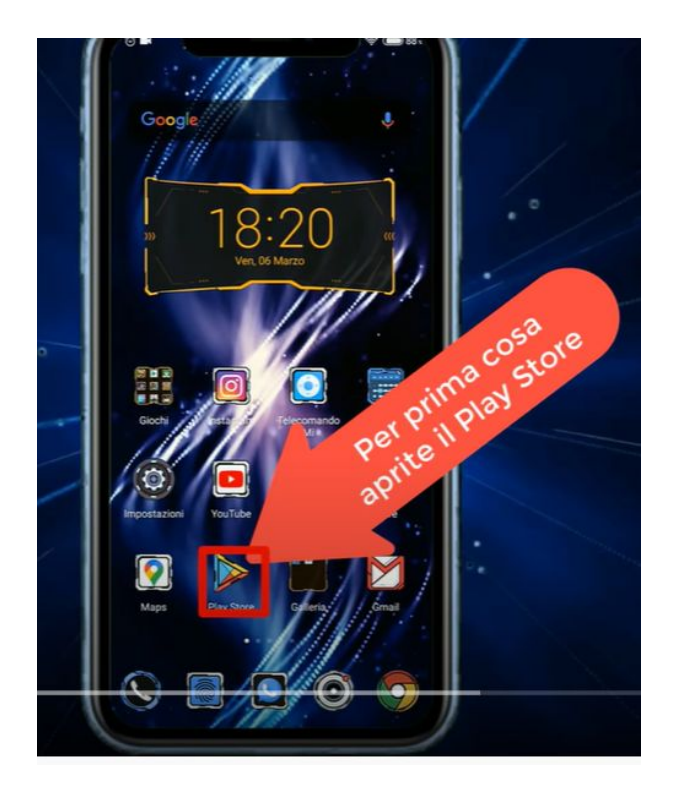

11. Aperte le App, aggiungete l'account Carducci ricevuto per il primo accesso

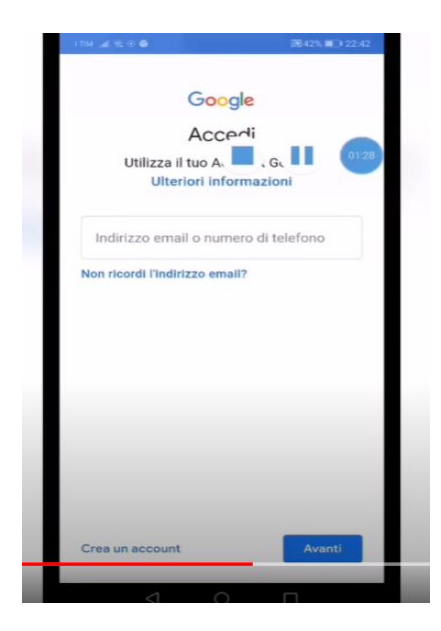

12. Si consiglia vivamente di usare il PC durante il corso di formazione perché è necessario aprire più finestre contemporaneamente.